# Регистрация сделок Ruckus

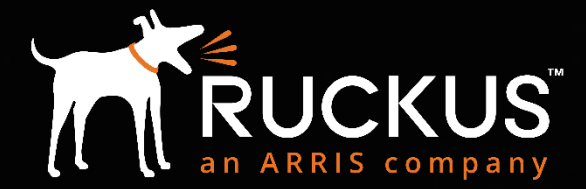

Partner Training FY18

Copyright 2018 – ARRIS Enterprises, LLC. All rights reserved

#### partners.ruckuswireless.com

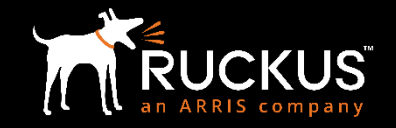

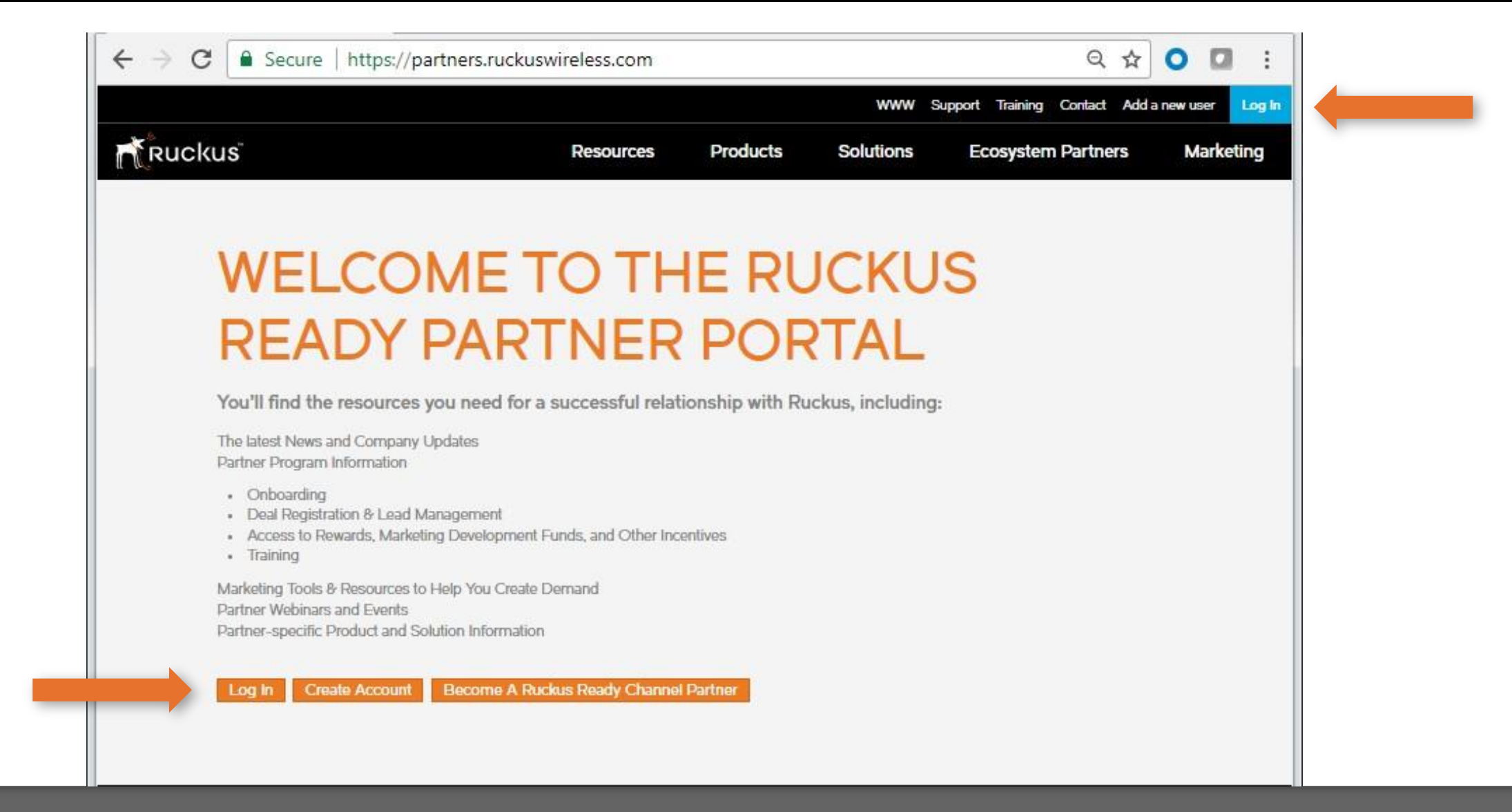

Зайдите на partners.ruckuswireless.com кликните "Log In" в правом углу или "Log In" на данной странице

## Логин и пароль

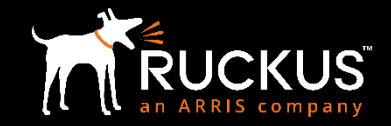

| JCKUS <sup>™</sup><br>Home » User account                             |               |
|-----------------------------------------------------------------------|---------------|
| PARTNER F                                                             | PORTAL LOG IN |
| Username or e-mail address *                                          |               |
| first.last@rwbigdog.com NOTE: first.last@rwbigdog.com format required |               |
| Password *                                                            |               |
| Forgot Password?                                                      | Log In        |

#### **Opportunities, Compliance and Profile**

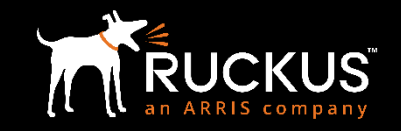

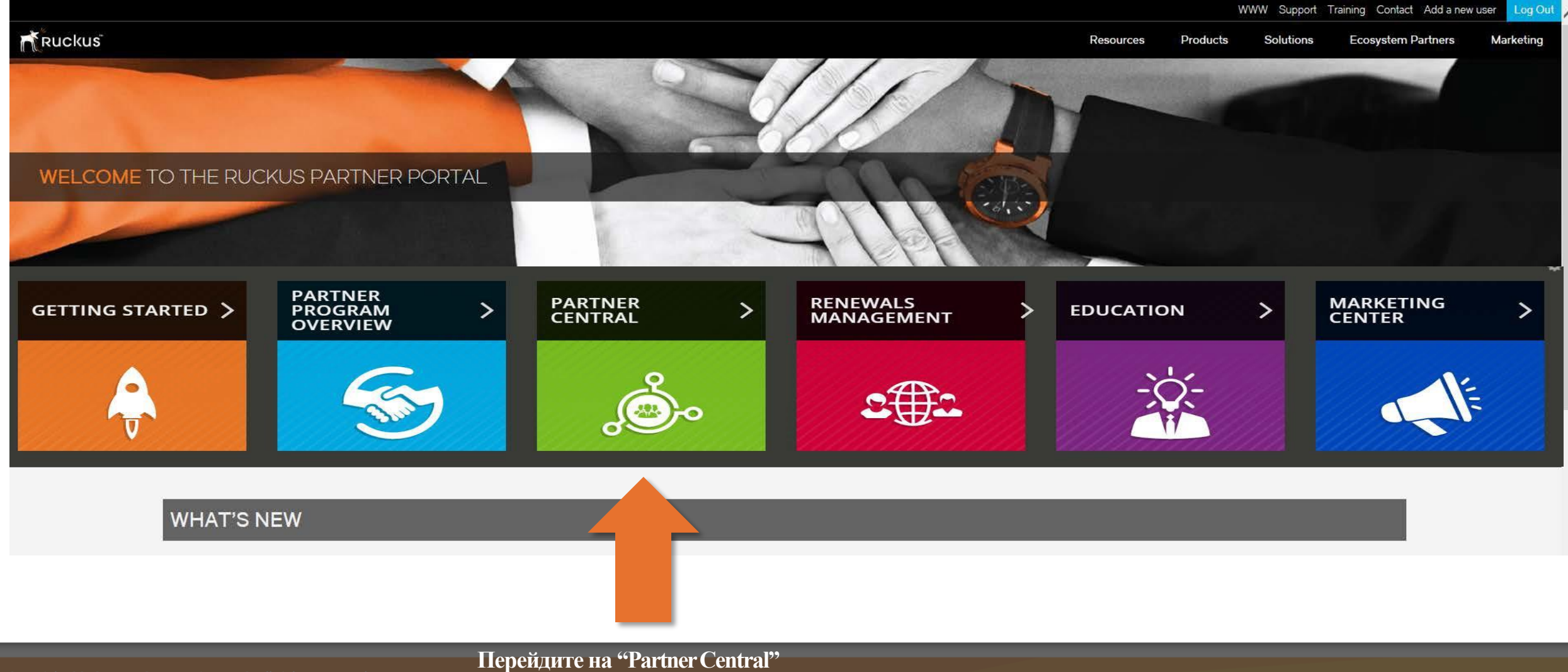

#### Регистрация сделки

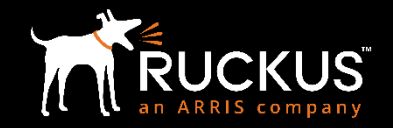

| Home Leads Oppo                                                                                  | rtunities Renewals Dashboard                                                                                                    | Logged in as Ryan                     | Logout<br>@rwbigdog.com.full2)Sandbox: full2 |
|--------------------------------------------------------------------------------------------------|----------------------------------------------------------------------------------------------------|---------------------------------------|----------------------------------------------|
| Welcome, Ryan<br>Ryan<br>My Company Profile<br>My Profile                                        | My Tasks You have no open tasks scheduled for this period.                                                                                                    |                                       | Overdue 🔻                                    |
| Channel Manader<br>Brian<br>Recent Items<br>DF<br>DF<br>DROCTATE TEST<br>DRSFed Test<br>DR1 Test | New Partner Portal     Register a Deal       Deal Registration     View Deal                                                                                                    |                                       |                                              |
| Search Search All Got Advanced Search Deal Dashboard Deal Dashboard                              | Ruckus Cloud Referrals         INC's Ruckus Cloud WiFi Referral Link: <a href="https://cloudsupport.ruckuswireless.com/cloud/try?campaignid=1004636-00">https://cloudsupport.ruckuswireless.com/cloud/try?campaignid=1004636-00</a> Your Personalized Ruckus Cloud WiFi Referral Link: <a href="https://cloudsupport.ruckuswireless.com/cloud/try?campaignid=1004636-00">https://cloudsupport.ruckuswireless.com/cloud/try?campaignid=1004636-00</a> You haven't referred anybody yet for Ruckus Cloud Wifi | 3 <u>6</u><br>00134401<br>Fi Trial!!! |                                              |

Кликните на "Deal Registration" и далее на "Register a Deal"

#### Информация о заказчике и проекте

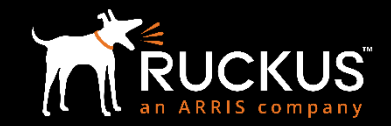

| Register New Deal                           | 5             | Save Next Cancel        |                              |                      |                                          |                     |        |
|---------------------------------------------|---------------|-------------------------|------------------------------|----------------------|------------------------------------------|---------------------|--------|
|                                             |               | End User & Project Info | 2<br>Build Project           | 3<br>Submit Deal     |                                          |                     |        |
| ▼<br>E-Rate Deal?                           | No. T         |                         |                              |                      |                                          |                     |        |
|                                             |               |                         |                              |                      |                                          |                     |        |
| End User Information                        |               |                         |                              |                      | •                                        |                     |        |
| Deal Source                                 | None T        |                         |                              | Industry             | None 🔻                                   |                     |        |
| Salutation                                  | None <b>v</b> | 7                       |                              | Industry Detail      | None 🔻                                   |                     |        |
| First Name                                  |               |                         |                              | Country              |                                          |                     |        |
| Last Name                                   |               |                         |                              | Street               |                                          |                     |        |
|                                             |               |                         |                              |                      |                                          | //                  |        |
| Title                                       |               |                         |                              | City                 |                                          |                     |        |
| Email                                       |               |                         | an Ada at Ar witcen northern | State/Province       |                                          |                     |        |
| Phone                                       |               |                         |                              | Zip/Postal Code      |                                          |                     |        |
| Company 🥹                                   |               |                         |                              | Distributor          |                                          | 3                   |        |
| Website                                     |               |                         | hady yet for Rudass          | Estimated Close Date | [ 11/19/2017 ]                           |                     |        |
|                                             |               |                         |                              |                      |                                          |                     |        |
| Project Information      Project Name       |               | $\neg$                  |                              | Compatitors          |                                          |                     |        |
|                                             |               |                         |                              | competitors          | Available<br>3Com<br>Aerohive<br>Airgain | O <sup>Chosen</sup> | *<br>* |
| Project Budgeted                            | No 🔻          |                         |                              |                      |                                          |                     |        |
| Project Size 🥥                              | None 🔻        |                         |                              |                      |                                          |                     |        |
| Project Timing 🥝                            | None 🔻        |                         |                              |                      |                                          |                     |        |
| Project Description                         |               |                         |                              |                      |                                          |                     |        |
|                                             |               |                         |                              |                      |                                          |                     |        |
| Partner Comments                            |               |                         |                              | ii<br>ii             |                                          |                     |        |
| Promotions                                  |               |                         |                              |                      |                                          |                     |        |
| Do you have promotion(s) that applies to th | is Deal? No ▼ | Save Next Cancel        |                              |                      |                                          |                     |        |

Введите информацию о конечном заказчике, информацию о проектах и промо, если доступное. Все необходимые поля подсвечены красной полосой и должны быть заполнены. По окончании заполнения кликните "Next".

## Построение проекта

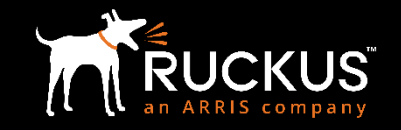

|                                                                                                    |                         | 2 →                  | 3           |                            |
|----------------------------------------------------------------------------------------------------|-------------------------|----------------------|-------------|----------------------------|
|                                                                                                    | End User & Project Info | Build Project        | Submit Deal |                            |
|                                                                                                    |                         | Previous Next Cancel |             |                            |
| <ul> <li>Product Code</li> <li>Hardware/License/Software e</li> <li>Support and Cloud Subscriptions</li> <li>Type Fan</li> <li>None  <ul> <li>N</li> <li>N</li></ul></li></ul> | atc.<br>nily<br>one     | Category<br>None ▼   | Name        | Quantity<br>Add to Project |
|                                                                                                    |                         | Previous Next Cancel |             |                            |
|                                                                                                    |                         |                      |             |                            |

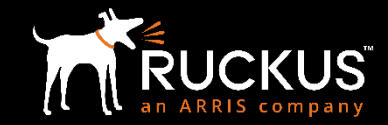

| Register New Deal             | Previous Submit De                       | eal for Approval Cancel |                  |      |  |  |
|-------------------------------|------------------------------------------|-------------------------|------------------|------|--|--|
|                               |                                          | End User & Project Info | 3<br>Submit Deal |      |  |  |
| Deal Summary for test11192017 |                                          |                         |                  |      |  |  |
| Name                          | test11192017 test11192017                |                         |                  |      |  |  |
| Close Date                    | 11/26/2018                               |                         |                  |      |  |  |
| Address                       |                                          |                         |                  |      |  |  |
|                               |                                          |                         |                  |      |  |  |
|                               | California                               |                         |                  |      |  |  |
|                               | United States                            |                         |                  |      |  |  |
| Distributor                   |                                          |                         |                  |      |  |  |
| Distributor Contact Name      |                                          |                         |                  |      |  |  |
| Distributor Contact Email     | .com@example.com                         |                         |                  |      |  |  |
|                               |                                          |                         |                  |      |  |  |
| Products                      |                                          |                         |                  |      |  |  |
| Code Family                   | Category                                 | Name                    | Quantity         | Туре |  |  |
|                               | Previous Submit Deal for Approval Cancel |                         |                  |      |  |  |
|                               |                                          |                         |                  |      |  |  |

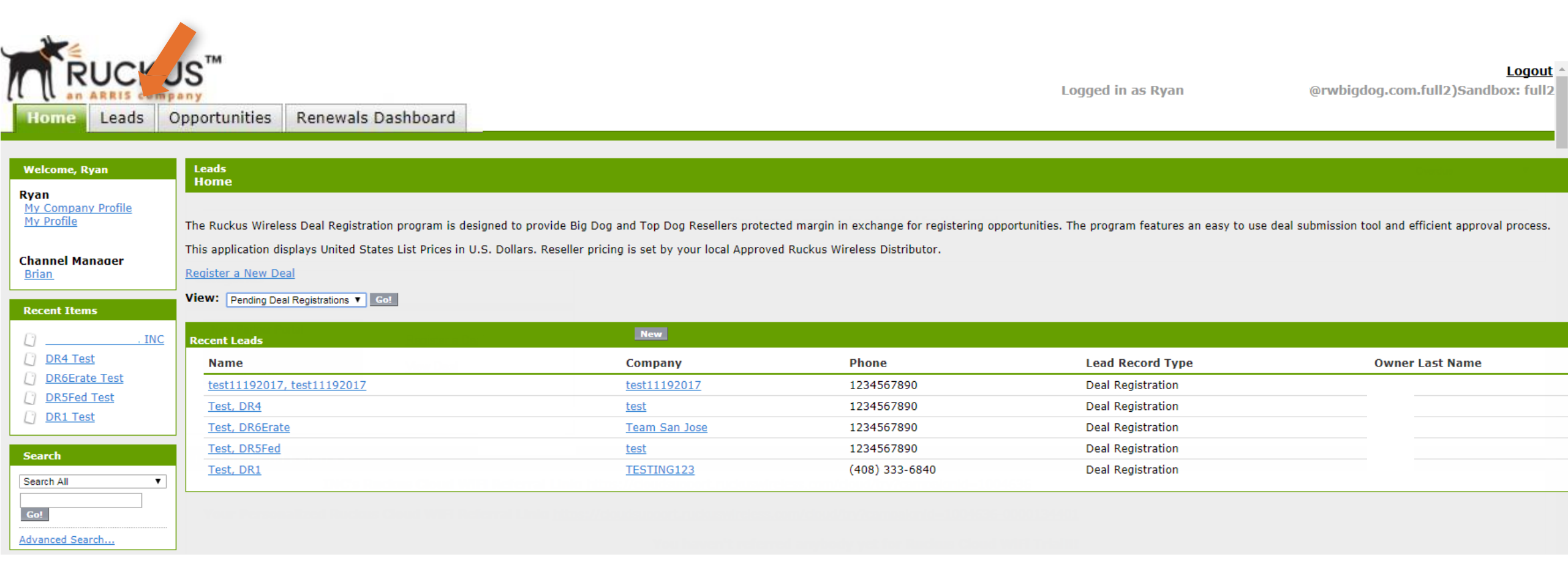

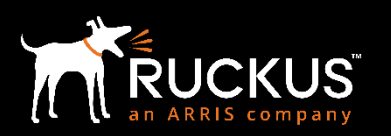

# Если у вас остались вопросы, обращайтесь на ruckus@marvel.ru

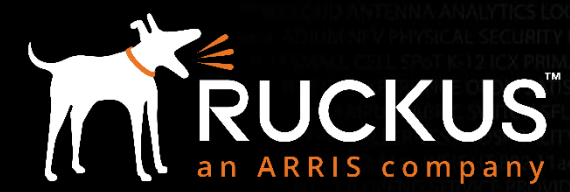